# 確定從雲連線的PSTN到呼叫計畫的遷移流程

#### 目錄

| <u>簡介</u>       |  |  |  |
|-----------------|--|--|--|
| <u>必要條件</u>     |  |  |  |
| <u>需求</u>       |  |  |  |
| <u>採用元件</u>     |  |  |  |
| <u>背景資訊</u>     |  |  |  |
| <u>思科PSTN團隊</u> |  |  |  |
| <u>程式</u>       |  |  |  |

# 簡介

本文檔介紹客戶從雲連線的PSTN手動遷移至思科呼叫計畫的過程。

### 必要條件

需求

思科建議您瞭解以下主題:

- Webex Calling
- 控制中心
- 為Webex Calling客戶提供的PSTN服務
- 客戶必須擁有雲連線PSTN服務

## 採用元件

本文中的資訊是根據特定實驗室環境內的裝置所建立。文中使用到的所有裝置皆從已清除(預設))的組態來啟動。如果您的網路運作中,請確保您瞭解任何指令可能造成的影響。

### 背景資訊

客戶可以隨時更改其PSTN提供商並將服務遷移到思科呼叫計畫。

根據<u>思科呼叫計畫入門</u>文檔,必須從雲連線的PSTN到思科呼叫計畫的遷移必須手動完成,因為此 選項尚未提供自助服務。

#### 思科PSTN團隊

如果您在設定思科呼叫計畫位置時很難移植或請求號碼,我們的思科PSTN團隊將致力於提供支援

思科PSTN團隊可以幫助:

- 移植
- 任何與您取得號碼相關的問題
- 訂購新號碼

### 程式

建立新位置並分配給PSTN連線時,連線將完全連結到位置,並且無法與其取消關聯,除非刪除位置。

由於Cisco Calling Plan正在成為新的提供商,管理員無法僅修改其位置上的連線;他們必須建立一個新的連線。

另一方面,當前位置號碼屬於雲連線的PSTN業者,要繼續使用,必須將該號碼導出到新業者,在 本例中為Cisco。

若要啟動移轉程式,請繼續後續步驟。

步驟 1.建立新位置。

1. 導航到位置 >管理位置 >選擇您的首選選項。在本示例中,已選擇Create manually。

2. 系統將顯示下一個螢幕,您可在其中輸入如位置名稱、國家/地區、地址等資訊。

| Location name *                    | Man                | Cotollito                               | w.                     | Mar 🔩 👘 🖓               |
|------------------------------------|--------------------|-----------------------------------------|------------------------|-------------------------|
| Enter a location name              | wiap               | Satellite                               |                        | 1 Ale ?                 |
| Country / Region *                 |                    |                                         | - <i>M</i>             |                         |
| Select a country                   | NO                 | PTH                                     | EUROPE                 | ASIA                    |
| Address *                          | AME                | RICA<br>Atlantic<br>Ocean               | 2 CA                   |                         |
| Q Search address                   |                    | A. Solu                                 | FRICA                  |                         |
| Address line 2 (optional)          | acific<br>Icean    | SOUTH                                   |                        | Indian<br>Ocean OCEANIA |
| City / Town                        |                    |                                         |                        |                         |
| Enter the city / town              |                    |                                         |                        |                         |
| State / Province / Region          |                    | - 3                                     |                        | +                       |
| Select a state / province / region | Goodh              |                                         | ANTARCTICA             | -                       |
| ZIP / Postal Code                  |                    | the center of the                       | Keyboard shortcu       | ts Map data ©2024 Terms |
| Enter the ZIP / postal code        | update the found.  | latitude/longitud                       | e and the addres       | ss if a match is        |
| Latitude: 0 • Longitude: 0 Edit    | ▲ To show          | v the exact latitud                     | de and longitude       | , enter your address    |
| Timezone                           | and sele<br>update | ect from the drop<br>the pin for accura | down. The sugg<br>acv. | ested address will      |
| Select a timezone                  |                    |                                         |                        |                         |
| Email language 🛈                   |                    |                                         |                        |                         |
| English - American English 🗸 🗸     |                    |                                         |                        |                         |

此時將顯示確認建立新位置的螢幕。

步驟 2.導航到服務 > 呼叫 > PSTN > 訂單,然後點選上一個訂單。

步驟 3.按一下Open a Cisco Calling Plans support case連結。

| Calling                                                 | All time displayed on this page is in Location New York configured timez Show More |
|---------------------------------------------------------|------------------------------------------------------------------------------------|
| Numbers Virtual Lines Call Routing Managed              |                                                                                    |
|                                                         | Order overview                                                                     |
| Providers Orders                                        | Date 06/11/2024 3:04 PM (America/New_York)                                         |
| P                                                       | Location New York                                                                  |
|                                                         | Type Move Numbers                                                                  |
| Order ID Order Date $\downarrow$                        | Number type Default Numbers                                                        |
| ce61ac2d-8143-4e92-bfb5-c42379eb865a 06/11/2024 01:04:3 | 3 Carrier Cisco Calling Plans (US)                                                 |
| 32d59fd5-aa20-4813-a129-488bc98cbc76 05/31/2024 05:53:  | Status  Provisioned 06/11/2024 3:04 PM (America/New_York)                          |
| ffac578b-db23-402e-85e0-121f5fd13827 07/18/2023 11:47:5 | 5<br>Order details                                                                 |
|                                                         | Phone Numbers 1 >                                                                  |
|                                                         | Open a Cisco Calling Plans support case [견                                         |

「控制中心」中的訂單頁面。

### 您將被重定向到「Webex呼叫合作夥伴幫助中心」頁面:

| Cisco Webex<br>Calling Partner Help Center                                                                    |  |
|----------------------------------------------------------------------------------------------------|--|
| Dashboard                                                                                                    |  |
| Welcome to Cisco Webex Calling Partner Help Center                                                            |  |
| Review FAQ<br>Check out answers to the most frequently asked questions.                                       |  |
| Open a case<br>Can't find the answers you're looking for? Open a case to address one of the following issues. |  |

Cisco Webex通話合作夥伴幫助中心首頁。

步驟 5.在打開的新框中填寫所需資訊並提交您的請求。

| Enter Case Details                                      |
|---------------------------------------------------------|
| Do you want to create case on behalf of someone else? * |
| ⊖ Yes ⊖ No                                              |
| A Value cannot be blank                                 |
| Country *                                               |
| Select 🗸                                                |
| Location Name *                                         |
| What do you need help with? *                           |
| Porting existing numbers                                |
| Please select specific issue type *                     |
| Select 🗸                                                |
| Partner Organization ID                                 |
|                                                         |
| Partner Company Name                                    |
| Partner Contact Name                                    |
| Partner Contact Email                                   |
| Customer Org ID *                                       |
| Customer Company Name *                                 |
| Customer Contact Name *                                 |
| mitfuent                                                |

思科PSTN團隊案例的案例詳細資訊。

思科PSTN團隊將在號碼遷移過程中尋求其他支援。

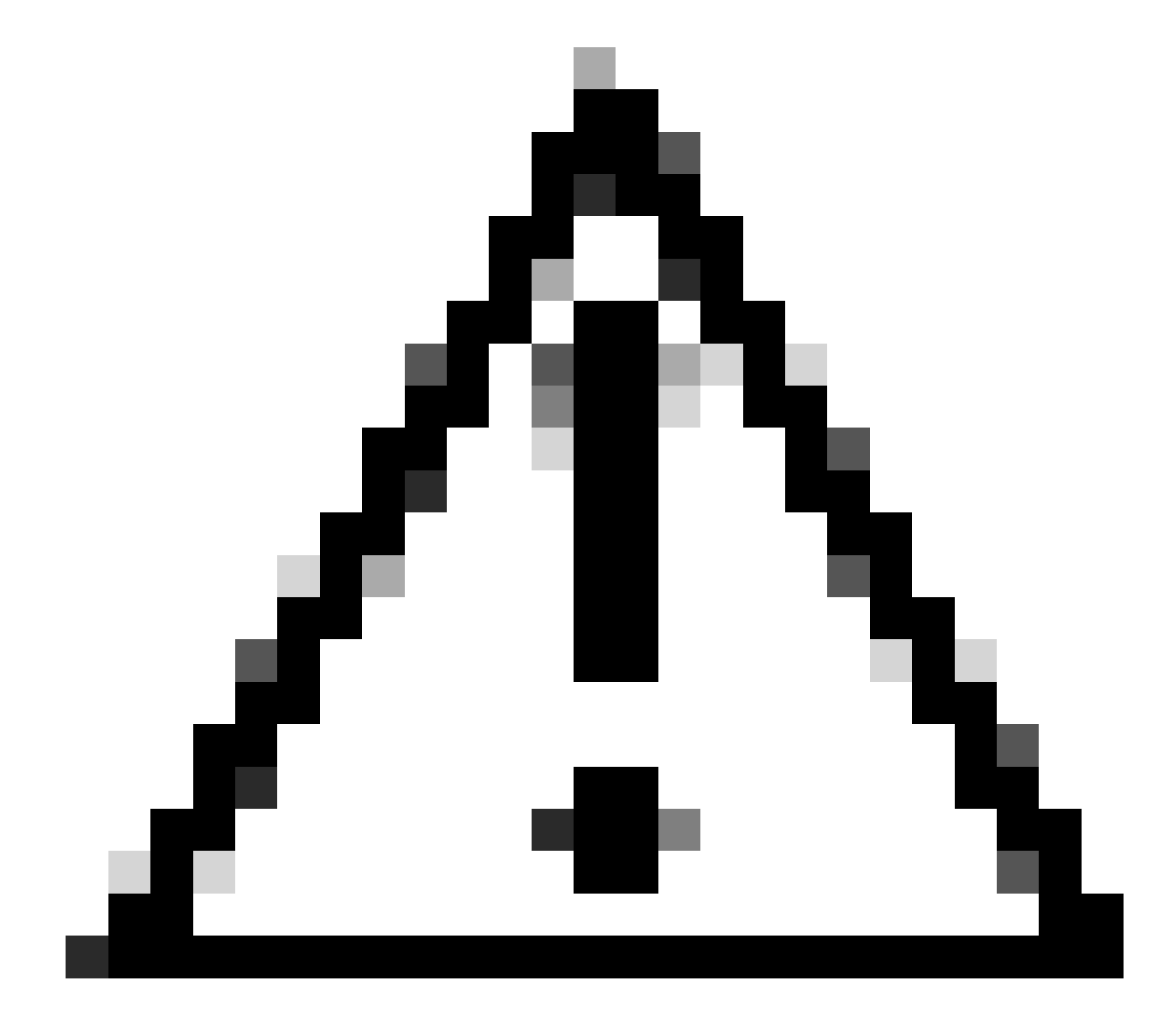

注意:請注意,任何移植過程都涉及服務中斷,因為號碼從一家業者轉移到另一家業者 ,並且控制中心中的位置發生更改。這就需要排定「維護時段」或移植的特定日期。我們 的PSTN團隊已準備好在整個過程中提供幫助,以儘可能減少影響。

#### 關於此翻譯

思科已使用電腦和人工技術翻譯本文件,讓全世界的使用者能夠以自己的語言理解支援內容。請注 意,即使是最佳機器翻譯,也不如專業譯者翻譯的內容準確。Cisco Systems, Inc. 對這些翻譯的準 確度概不負責,並建議一律查看原始英文文件(提供連結)。